## **Microsoft Edge – Setting Default Home Page**

These directions will guide you through resetting your default page in the Edge browser on a Windows 10 device.

| 1. | <b>Access</b> the <b>Edge browser</b> using a Window device.                                                                                                  | ws 10                    | New window<br>New InPrivate window<br>Zoom — 125% +<br>Cast media to device                                            |
|----|----------------------------------------------------------------------------------------------------|--------------------------|----------------------------------------------------------------------------------------------------|
| 2. | <b>Click</b> on the far right-h browser page.                                                                                                    | nand corner of the       | Find on page<br>Print<br>Pin this page to Start<br>F12 Developer Tools<br>Open with Internet Explorer<br>Send feedback |
| 3. | Select Settings in the drop down menu                                                                                                    |                          | Extensions<br>What's new and tips<br>Settings                                                                          |
| 4. | <b>Click</b> on the drop down menu for                                                                                                    | Open Microsoft Edge with |                                                                                                    |
|    | select "A specific page or pages".                                                                                                    | A specific page or pages | $\sim$                                                                                                    |
|    |                                                                                                    |                          | _                                                                                                    |
| 5. | <b>Enter</b> the <b>URL</b> that you want to be the stap<br>page of your Edge browser and <b>click</b> on<br>the " <b>floppy drive</b> " <b>icon</b> to save. | Enter a URL              |                                                                                                    |

6. Click the "X" in the far right-hand corner of the Edge browser to close the browser. Access Edge and the URL you added will be your home page.

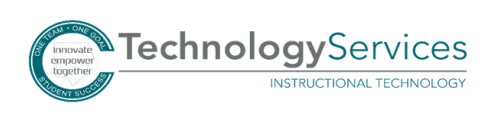